# *i***CHANNEL**

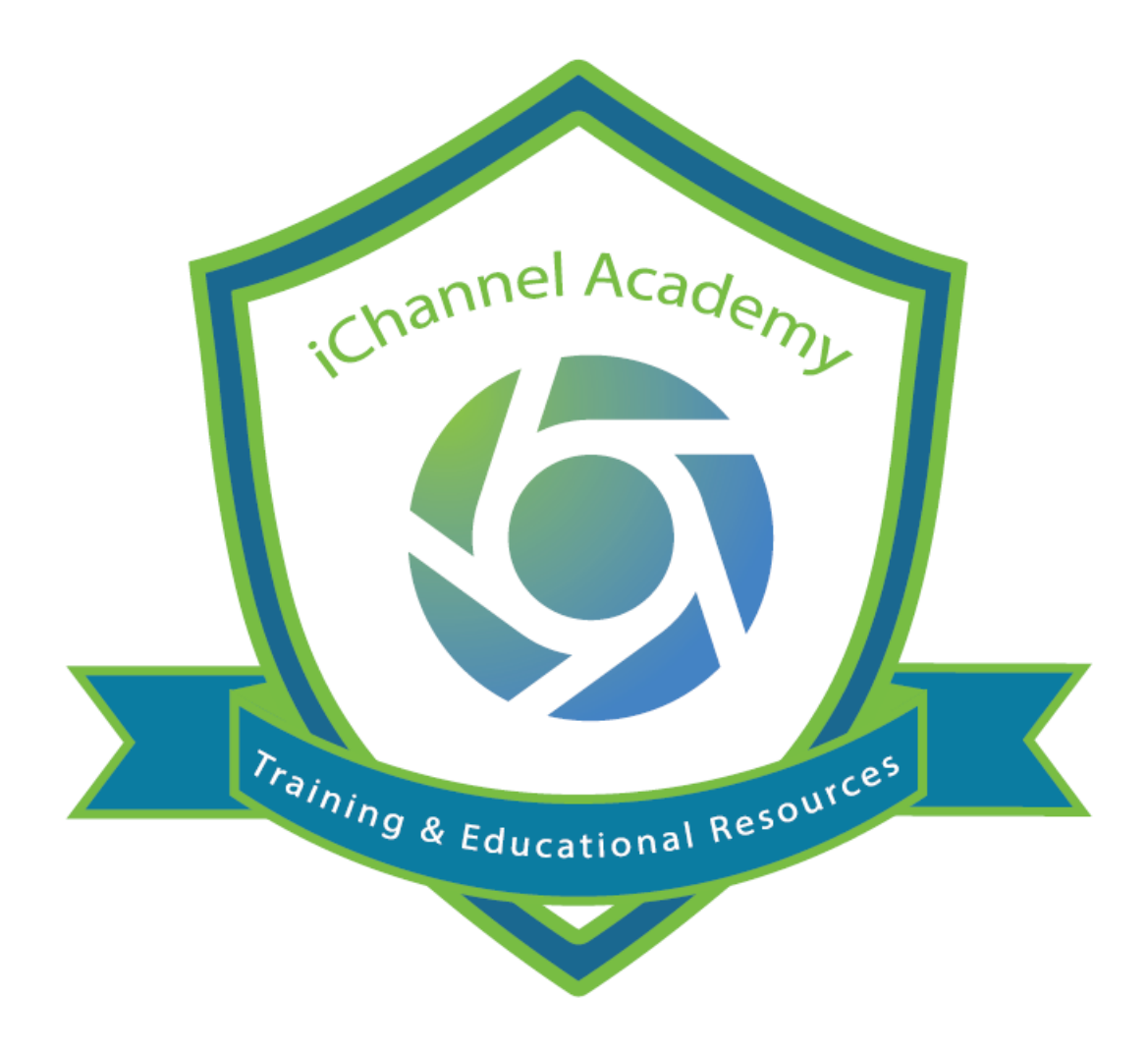

# Job Aide

# iChannel Retention Module

© v01.2019.08 Conarc, Inc.

#### iChannel Retention Module - Overview

**iChannel Retention Module** provides clients with the ability to identify the parameters when archiving and setting retention policies on documents. Below will provide an overview of the features and functionalities. To *access* the **iChannel Retention Module** (Administrative permission): **System tab > Reports > Retention Management.** 

#### 뇌 How to Access iChannel Retention Module

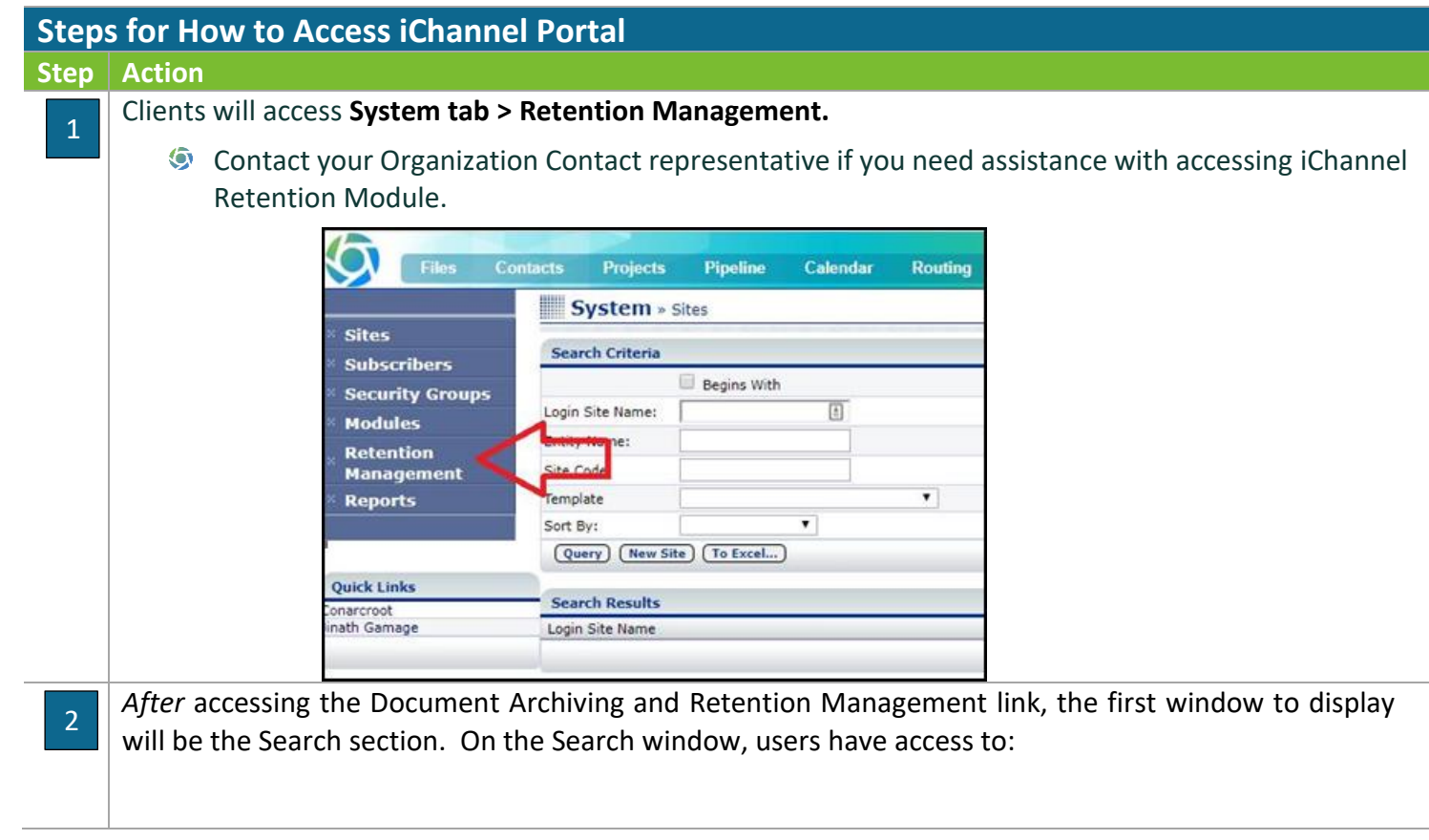

### iChannel Retention Module

## **iCHANNEL**

| Entity/File Area:                                                                    | Entity Type:                                                                                                    | Expiring (within da                               | ays)                                                                                                    | Missing Documents Only                                                            | a    |
|--------------------------------------------------------------------------------------|----------------------------------------------------------------------------------------------------|---------------------------------------------------|----------------------------------------------------------------------------------------------------|-----------------------------------------------------------------------------------|------|
| Ocida Entity of the Area                                                             |                                                                                                    |                                                   |                                                                                                    |                                                                                   | Uc   |
| Advanced Search                                                                      | ով,                                                                                                    | ]                                                 |                                                                                                    |                                                                                   |      |
| Category:                                                                            | File Type:                                                                                                    |                                                   | From:                                                                                                    | To:                                                                               |      |
| Accounting     ASSUBANCE                                                             |                                                                                                    | Created Date:                                     | mm/dd/yyyy                                                                                                    |                                                                                   |      |
|                                                                                      | SNP                                                                                                    | Modified Date:                                    | mm/dd/yyyy                                                                                                    | mm/dd/yyyy                                                                        |      |
| Company Forms                                                                        | TIF                                                                                                    |                                                   | Erom:                                                                                                    | To                                                                                |      |
| CONSULTING                                                                           | TV4                                                                                                    | Expiration Date:                                  | mm/dd/yyyy                                                                                                    | mm/dd/yyyy                                                                        |      |
| Executive                                                                            |                                                                                                    | ·                                                 |                                                                                                    |                                                                                   |      |
| General Insurance                                                                    | VSD                                                                                                    | Year:                                             | Select Year                                                                                                    |                                                                                   |      |
| MARKETING                                                                            | WAV 🗸                                                                                                    | Include Permanent                                 | t Documents                                                                                                    |                                                                                   | ป    |
| PERMANENT     Property & Casualty                                                    | Document Status:                                                                                                    | Include File Areas                                | on Legal Hold                                                                                                    |                                                                                   |      |
| TAX                                                                                  | Normal                                                                                                    | Include Checked-C                                 | Out Documents                                                                                                    |                                                                                   |      |
| Unemployment                                                                         | Draft                                                                                                    |                                                   |                                                                                                    |                                                                                   |      |
| Workers Comp                                                                         | Final/locked                                                                                                    |                                                   |                                                                                                    |                                                                                   |      |
|                                                                                      | To Be Deleted                                                                                                    |                                                   |                                                                                                    |                                                                                   |      |
| - Search<br>• 1.1 - Quick S                                                          | earch                                                                                                    |                                                   |                                                                                                    |                                                                                   |      |
| - Search<br>• 1.1 - Quick S<br>• Allow<br>option                                     | earch<br>is users to filter do<br>ns:                                                                                                    | oucments fror                                     | n frequently                                                                                                    | v used search crit                                                                | cer  |
| - Search<br>• 1.1 – Quick S<br>• Allow<br>option<br>• Ent                            | earch<br>s users to filter do<br>ns:<br>ity   File Area<br>Search                                                                                                    | oucments fror                                     | n frequently                                                                                                    | v used search crit                                                                | cer  |
| - Search<br>• 1.1 – Quick S<br>• Allow<br>option<br>• Ent                            | earch<br>is users to filter do<br>ns:<br>ity   File Area<br>Search<br>Entity/File Area: Select Entity                                                                                                    | oucments fror                                     | n frequently                                                                                                    | y used search crit                                                                | .er  |
| - Search<br>• 1.1 - Quick S<br>• Allow<br>option<br>• Ent<br>• Ent                   | earch<br>is users to filter do<br>ns:<br>ity   File Area<br>Search<br>Entity/File Area: Select Entity                                                                                                    | oucments fror                                     | n frequently                                                                                                    | y used search crit                                                                | ter  |
| - Search<br>• 1.1 – Quick S<br>• Allow<br>option<br>• Ent<br>• Ent                   | earch<br>is users to filter do<br>ns:<br>ity   File Area<br>Search<br>Entity/File Area: Select Entity<br>ity Type<br>Search                                                                                                    | oucments fror                                     | n frequently                                                                                                    | v used search crit                                                                | ter  |
| - Search<br>• 1.1 – Quick S<br>• Allow<br>option<br>• Ent<br>• Ent                   | earch<br>s users to filter do<br>ns:<br>ity   File Area<br>Search<br>Entity/File Area: Select Entity<br>ity Type<br>Search<br>Entity/File Area: Select Entity                                                                               | oucments fror<br>y or File Area                   | n frequently                                                                                                    | y used search crit                                                                | ter  |
| - Search<br>• 1.1 - Quick S<br>• Allow<br>option<br>• Ent<br>• Ent<br>• Ent<br>• Ent | earch<br>s users to filter do<br>ns:<br>ity   File Area<br>Search<br>Entity/File Area: Select Entity<br>ity Type<br>Search<br>Entity/File Area: Select Entity                                                                               | y or File Area<br>y or File Area                  | n frequently Entity Cody 200                                                                                                    | v used search crit<br>v Type: Select an entity<br>Type: Select an entity<br>Year] | ter  |
| - Search<br>• 1.1 - Quick S<br>• Allow<br>option<br>• Ent<br>• Ent<br>• Ent          | earch<br>s users to filter do<br>ns:<br>ity   File Area<br>Search<br>Entity/File Area: Select Entity<br>ity Type<br>Search<br>Entity/File Area: Select Entity<br>biring (within days)                                                       | oucments fror<br>y or File Area<br>y or File Area | n frequently Entity Codynamics Interview Codynamics Interview Codynamics | r used search crit                                                                | cer  |
| - Search<br>• 1.1 - Quick S<br>• Allow<br>option<br>• Ent<br>• Ent<br>• Ent          | earch<br>s users to filter do<br>ns:<br>ity   File Area<br>Search<br>Entity/File Area: Select Entity<br>ity Type<br>Search<br>Entity/File Area: Select Entity<br>biring (within days)<br>arch<br>tity/File Area: Select Entity or File Area | y or File Area y or File Area [Expired/30/        | m frequently Entity Co(90/180/                                                                                                    | v used search crit                                                                | teri |

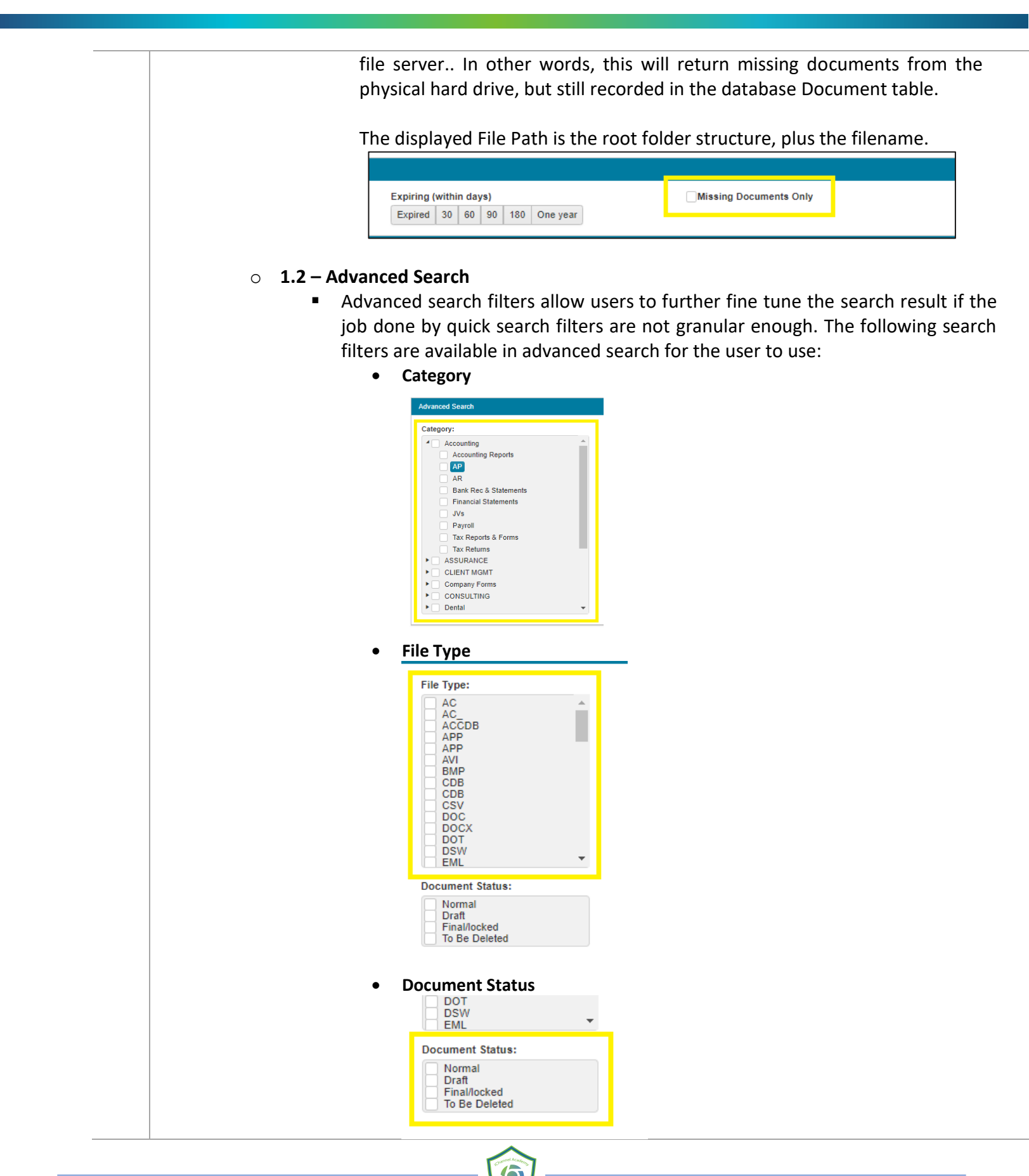

iChannel Retention Module

### **iCHANNEL**

|                      | From:               |                 |
|----------------------|---------------------|-----------------|
| Created Date:        | mm/dd/yyyy          | To: mm/dd/yyyy  |
|                      | From:               |                 |
| Modified Date:       | mm/dd/yyyy          | To: mm/dd/yyyy  |
|                      | From:               |                 |
| Expiration Date:     | mm/dd/yyyy          | To: mm/dd/yyyy  |
| Modified Date (range | e)                  |                 |
|                      | From:               | To:             |
| Created Date:        | mm/da/yyyy          |                 |
|                      | From:               | To:             |
| Modified Date:       |                     | 10. [mm/dd/yyyy |
|                      | From:               | To: mm/dd/mm/   |
| Expiration Date:     |                     |                 |
| Created Date:        | From:               | To: mm/dd/yyyy  |
| Modified Date:       | mm/dd/yyyy          | To: mm/dd/yyyy  |
|                      | From:               | _ [             |
| Expiration Date:     | mm/dd/yyyy          | lo: mm/dd/yyyy  |
| Year                 |                     |                 |
|                      | From:               | T               |
| Expiration Date:     | mm/dd/yyyy          | IO: mm/dd/yyyy  |
| Year:                | Select Year         |                 |
| _                    |                     |                 |
| Include Permanent D  | ocuments (checkbox) |                 |
| ¥                    | Select Year         |                 |
| Year:                | Colour Fouris       |                 |
| Include Perman       | ent Documents       |                 |
| Exclude File Are     | eas on Legal Hold   |                 |
|                      | u-out Documents     |                 |

### iChannel Retention Module

## **iCHANNEL**

| Category:<br>Accc<br>Acc<br>Acc<br>A<br>A<br>B<br>B<br>F<br>F<br>D<br>C<br>C<br>C<br>C<br>C<br>C<br>C<br>C<br>C<br>C<br>C<br>C<br>C | unting<br>counting Reports<br>ank Rec & Statements<br>nancial Statements<br>fs<br>ayroll<br>tx Reports & Forms<br>tx Returns<br>URANCE<br>URANCE<br>INTI MGMT<br>pany Forms<br>ISULTING<br>tal | ĺ                                      | File Type:<br>AC<br>ACCDB<br>ACCDB<br>ACP<br>ACCDB<br>ACP<br>ACCDB<br>ACCDB<br>ACCDB<br>ACCDB<br>CDB<br>CDB<br>CDB<br>CDB<br>CDB<br>CDB<br>CDB                                        | Created Date:<br>Modified Date:<br>Expiration Date:<br>Year:<br>Include Perm<br>Exclude File /<br>Include Check | anent Docum<br>Areas on Leg<br>ked-Out Dock | From:<br>mm/dd/yy<br>From:<br>mm/dd/yy<br>From:<br>Select Ye<br>ents<br>al Hold<br>iments | yy E<br>yy E<br>yy E<br>ar | a To:<br>a To:<br>a To:         | mm/dd/yyyy<br>mm/dd/yyyy<br>mm/dd/yyyy                           |                       |
|----------------------------------------------------------------------------------------------------|----------------------------------------------------------------------------------------------------|----------------------------------------|----------------------------------------------------------------------------------------------------|----------------------------------------------------------------------------------------------------|---------------------------------------------|-------------------------------------------------------------------------------------------|----------------------------|---------------------------------|------------------------------------------------------------------|-----------------------|
| Documents                                                                                                    | <b>Document</b><br>o The Se                                                                                                    | ts (Sea                                | rch Results)<br>Result is a table/gri                                                                                                    | d which                                                                                                    | n shov                                      | ws the                                                                                    | e impo                     | ortant                          | : attribut                                                       | Clear Filters         |
| Docur                                                                                                    | nent Retention/Management<br>Search<br>Cocuments<br>Client (Document)<br>Client (Document)                                                                                                    | Decument Gode                          | Fie Name 1                                                                                                    | Fit                                                                                                    | e Type Created                              | Date Last Modifie                                                                         | Document St                | te File Size                    | Location                                                         |                       |
|                                                                                                    | 2014-emis test site-<br>case studies-freedom<br>03102014_0255pm<br>2014-erins test site-<br>case studies-georgia<br>community support-<br>03102014_0225pm                                      | DOC0037997<br>DOC0037998               | 2014-erins test site-case studies-freedom home care-03102014_00<br>2014-erins test site-case studies georgia community support-0310                                                   | 255pm.pdf PD<br>2014_0255pm.pdf PD                                                                              | F 01/30/20<br>F 01/30/20                    | 15 03/10/2014<br>15 03/10/2014                                                            | Normal                     | 275.1KB<br>80.4KB               | IVCHANNELICINTRAJEJER<br>SITEJ<br>IVCHANNELICINTRAJEJER<br>SITEJ | RINS TEST             |
|                                                                                                    | Entity Name: Cornelia Br     Correspondence-     Insured Consent Form     (1)     Entity Name: Dental     COBRA-Filing No S-                                                                   | DOC0036996                             | 2014-Contella Biown-Correspondence-Insured Content Form (1)-<br>122566PM door.                                                                                                    | 1132014 DC                                                                                                    | CX 11/03/20                                 | 14 11/03/2014                                                                             | Normal                     | 16.8KB                          | WCHANNELIICINTRA/PRO<br>BROWNI                                   | ISPECTICO             |
|                                                                                                    | FB-00146 COBRA-Insurance Claim COBRA-Insured Repo Claim Participation                                                                                                    | DOC0037002<br>rt DOC0037003            | 2014-Dental-COBRA-Filing No.8-Fili-00146-1132014 122640PM pd<br>2014-Dental-COBRA-Insurance Claim-1132014 122640PM pdf<br>2014-Dental-COBRA-Insured Report Claim-1132014 122640PM pdf | ar PD                                                                                                    | F 11/03/20<br>F 11/03/20<br>F 11/03/20      | 14 11/03/2014<br>14 11/03/2014<br>14 11/03/2014                                           | Normal<br>Normal<br>Normal | 233.3KB<br>2763.1KB<br>2768.7KB | WCHANNELIICINTRAUNS                                              | DENTALID              |
|                                                                                                    | Agreement-Patent Filing Participation Agreement-Patent Form A_16 Entity Name: Information                                                                                                    | DOC0036999<br>DOC0037000<br>Technology | 2014-Dental Participation Agreement-Patient Filmp-1132014 12262<br>2014-Dental-Participation Agreement-Patient Form A_16-1132014                                                      | 23PM.pdf PD<br>122624PM.docx DC                                                                                 | F 11/03/20                                  | 14 11/03/2014<br>14 11/03/2014                                                            | Normal                     | 2763.5KB<br>192.7KB             | WCHANNEL/ICINTRA/INS/                                            | DENTALID              |
|                                                                                                    |                                                                                                    | s - If a                               | 2018-Information Technology-Accounting Reports-TEST FILE_201<br>6122019 12421PM.TXT                                                                                                   | shed an                                                                                                    | d not                                       | vet a                                                                                     | n exp                      | ired d                          | Vichannel'licintralgigibberts                                    | t, that doc           |
| Published I                                                                                                    | cated in th                                                                                                    | e sear                                 | ch result with the "                                                                                                    | Publish                                                                                                    | ed" i                                       | con, a                                                                                    | s sho                      | vn be                           | low.                                                             |                       |
| B Published I<br>will be indi                                                                                                    |                                                                                                    |                                        |                                                                                                    |                                                                                                    |                                             |                                                                                           |                            |                                 |                                                                  | \ICHANNEL\ICINTRA\E\F |
| Published I<br>will be indi                                                                                                    | DOC0037997<br>PUBLISHED 20                                                                                                    | 14-erins test site                     | e-case studies-freedom home care-03102014_0255p                                                                                                    | m.pdf F                                                                                                    | DF 01                                       | /30/2015 (                                                                                | 03/10/2014                 | Normal                          | 275.1KB                                                          | SITE\                 |